| A38                     | S/N18010               | )~ | 積載設定方法 *4                             |
|-------------------------|------------------------|----|---------------------------------------|
|                         | 画面表示                   |    | 操作                                    |
|                         | BCI                    |    | <mark>ESC</mark> 長押し                  |
| •                       | ↓<br>↓                 |    |                                       |
| 21510513                | BOOM:                  |    | 2回押す                                  |
| HELP : PRE              | SS ENTER               |    |                                       |
| 21510513                |                        |    |                                       |
| ACCESS LE               | VEL 3                  |    |                                       |
|                         | $\downarrow$           |    |                                       |
| ACCESS LE<br>CODE 0000  | VEL :                  |    | ↑、→で1010と入力し <mark>ENTER</mark> 押す    |
|                         | $\downarrow$           |    |                                       |
| SNORKEL                 | EBOOM:<br>VEL 1        |    | <mark>→</mark> 2回押す                   |
|                         | $\downarrow$           |    |                                       |
| 21510513<br>SETUPS      | BOOM:                  |    | <mark>ENTER</mark> 押す → 3回押す          |
|                         | $\Downarrow$           |    |                                       |
| SETUPS:                 | IPS                    |    | <mark>ENTER</mark> 押す                 |
|                         | ↓                      |    |                                       |
| CELLS::<br>4=MOBA       |                        |    | <mark>──→</mark> 押す                   |
|                         | $\downarrow$           |    |                                       |
| LOAD SETU<br>CALIBRATE  | JPS:<br>LOAD           |    | <mark>ENTER</mark> 押す                 |
|                         | $\downarrow$           |    |                                       |
| CALIBRATE<br>REDO LOAD  | LOAD:<br>DED : NO      |    | ↑を押し YES に表示を変えENTERを押す               |
|                         | $\downarrow$           |    |                                       |
| CALIBRATE<br>PLATFORM   | LOAD:<br>LOADED?       |    | 左の画面が表示されたら荷重セットしENTERを押す             |
|                         | $\downarrow$           |    |                                       |
| REDO EMPT               | LOAD:<br>'Y : NO       |    | を押し YES に表示を変えENTERを押す                |
|                         | $\downarrow$           |    |                                       |
| CALIBRATE<br>PLATFORM   | LOAD:<br>EMPTY?        |    | 左の画面が表示されたら荷重をおろしENTERを押す             |
|                         | $\Downarrow$           |    |                                       |
| CALIBRATE<br>CAL DATE ( | LOAD:<br>00/00/00      |    | 左の画面が表示されたら↑→を用いて日付を入力し<br>ENTERを押します |
|                         | $\downarrow\downarrow$ |    | 例:2015/05/22ならば 05/22/15              |
| CALIBRATE<br>FINISHED   | LOAD:                  |    | 左の画面が出たら設定終了です。                       |
|                         |                        |    |                                       |